# User Guide

# vlex fastcase

Your World of Legal Intelligence

### **INDEX**

| 1. MENU AND SEARCH BAR       | 3  |
|------------------------------|----|
| 2. HOME PAGE                 | 4  |
| News Stream                  | 5  |
| SmartTopic                   | 6  |
| Language and translation     | 7  |
| Selecting a jurisdiction     | 8  |
| 3. SEARCH                    | 9  |
| Browse                       | 10 |
| Filter options               | 11 |
| Translation                  | 12 |
| 4. RESULTS                   | 13 |
| Folders .                    | 14 |
| 5. ANALYSIS                  | 15 |
| 6. DOCUMENT OPTIONS          | 19 |
| Read mode and text options   | 20 |
| Help and contact information | 22 |

### **1. MENU AND SEARCH BAR**

#### History

This page gives you access to your search history, and all documents that you have viewed. Various filtering options allow you to easily search through your history.

#### Search bar

On the top of the page, there is a search bar that allows you to quickly enter any term(s). The autocomplete feature will show you popular searches, SmartTopics (see page 6) and the source of each result (i.e. the book or journal).

#### Jurisdiction selector

vLex gives you access to content from more than 100 jurisdictions, all on a single platform. Use the jurisdiction selector to choose one or more jurisdictions to only see content from there. The search bar also takes your jurisdiction preferences into account when displaying your search results.

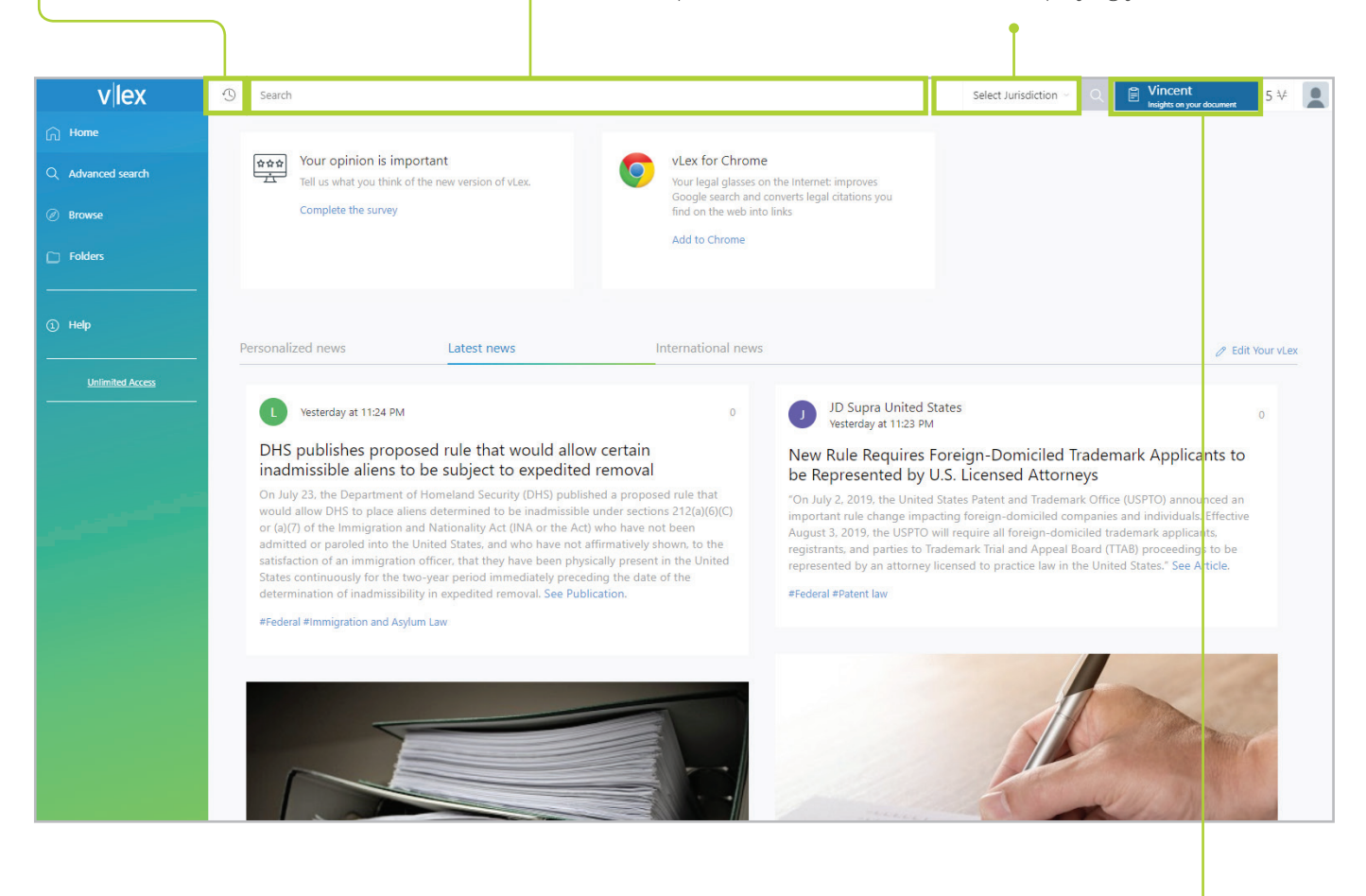

#### Vincent

Vincent is a virtual legal assistant that uses artificial intelligence and machine learning to discover legal citations, cited authorities and relevant legal concepts in any document. Vincent functions in English and Spanish, and works in 9 different jurisdictions. To use Vincent, upload your document in Word, txt or PDF format. Automatically, Vincent will generate a list of related documents including case law, legislation, books, magazine articles and other related material.

### **2. HOME PAGE** Your vLex home page will keep you up-to-date.

#### Main menu

The vLex main menu is located on the left side of the page. When you are viewing a document, this menu will be minimized, but still available by clicking on the icons. In this menu, you will find access to all of vLex's features and applications, including the help button.

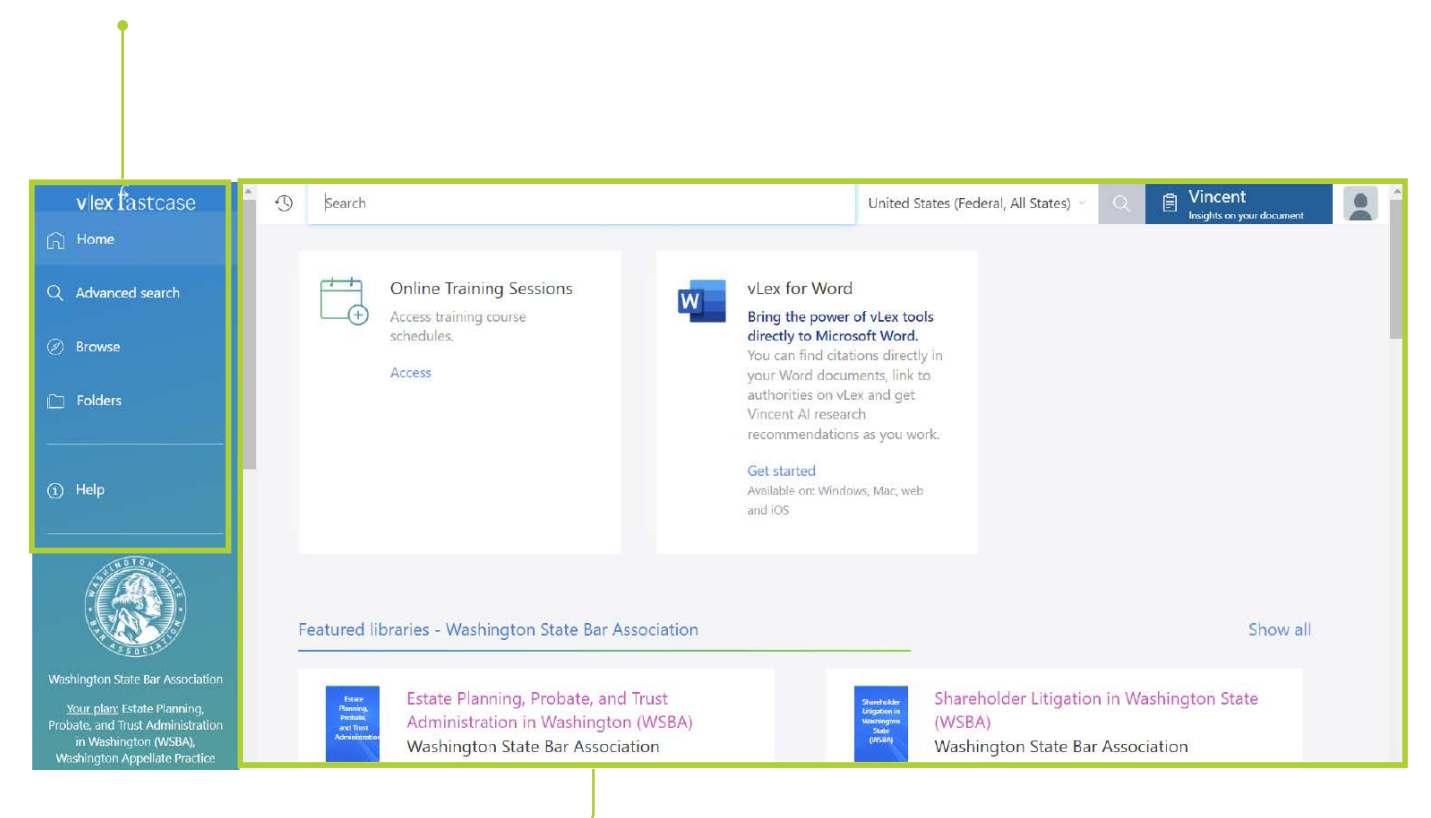

#### Legal news stream

The main news stream will show you legislative and case law highlights, as well as legal news and any updated content, both nationally and internationally.

How to configure your news stream - next page >

#### How to configure your news stream

The first time you visit vLex, you can choose the topics that are of most interest to you via SmartTopics. These SmartTopics will configure the content that you see on your news stream. If you want to edit or review which topics you are following, you can do so by selecting "Edit Your vLex."

| vlex                                                                    | Search                                                                                                    |                                                                            |                                                                                                    | Select Jurisdiction               | Vincent<br>Insights on your document                                                                                                    |
|-------------------------------------------------------------------------|----------------------------------------------------------------------------------------------------|----------------------------------------------------------------------------|----------------------------------------------------------------------------------------------------|-----------------------------------|----------------------------------------------------------------------------------------------------|
|                                                                         |                                                                                                    |                                                                            |                                                                                                    |                                   |                                                                                                    |
| iced search                                                             | Your opinion is important<br>Tell us what you think of the new                                                                                                    | w version of vLex.                                                         | vLex for Chrome<br>Your legal glasses on the Internet: improves                                                                                                    |                                   |                                                                                                    |
|                                                                         | Complete the survey                                                                                                    |                                                                            | Google search and converts legal citations you<br>find on the web into links                                                                                                    |                                   |                                                                                                    |
|                                                                         |                                                                                                    |                                                                            | Add to Chrome                                                                                                    |                                   |                                                                                                    |
|                                                                         |                                                                                                    |                                                                            |                                                                                                    |                                   |                                                                                                    |
|                                                                         | Personalized news                                                                                                    | Latest news In                                                             | ernational news                                                                                                    |                                   | 🧷 Edit You                                                                                                    |
| limited Access                                                          |                                                                                                    |                                                                            |                                                                                                    |                                   |                                                                                                    |
|                                                                         |                                                                                                    |                                                                            |                                                                                                    |                                   |                                                                                                    |
|                                                                         |                                                                                                    |                                                                            |                                                                                                    |                                   |                                                                                                    |
| vlex                                                                    | (J) Search                                                                                                    |                                                                            |                                                                                                    | Select Jurisdiction               | c o 📄 Vincent                                                                                                    |
| vlex                                                                    | ③ Search<br>You are following                                                                                                    |                                                                            |                                                                                                    | Select Jurisdiction               | Vincent<br>Ingets on your document                                                                                                    |
| V IEX                                                                   | ③ Search<br>You are following                                                                                                    | 3 SmartTopics                                                              | 0 documents                                                                                                    | Select Jurisdiction               | Vincent<br>Ingens or your document                                                                                                    |
| V IEX                                                                   | ③ Search<br>You are following                                                                                                    | 3 SmartTopics                                                              | 0 documents                                                                                                    | Select Jurisdiction<br>0 Journals | Your jurisdictions                                                                                                    |
| V IEX<br>ced search<br>c                                                | Search You are following Corporate / Commercial                                                                                                    | 3 SmartTopics                                                              | 0 documents                                                                                                    | Select lurisdiction               | Your jurisdictions                                                                                                    |
| V Iex                                                                   | <ul> <li>Search</li> <li>You are following</li> <li>Corporate / Commercual</li> <li>You may like this</li> </ul>                                                                       | 3 SmartTopics                                                              | 0 documents                                                                                                    | Select Jurisdiction               | Your jurisdictions                                                                                                    |
| vilex<br>ced search<br>s                                                | Search<br>You are following<br>Corporate / Commercial<br>You may like this<br>C: Search SmartTopice                                                                                    | 3 SmartTopics                                                              | 0 documents                                                                                                    | Select Jurisdiction               | Your jurisdictions                                                                                                    |
| v lex                                                                   | Search You are following Corporate / Commercial You may like this Q. Search SmartTopics Corporate governance                                                                           | 3 SmartTopics                                                              | 0 documents<br>Tiondu                                                                                                    | Select Jurisdiction               | Your jurisdictions                                                                                                    |
| vilex<br>ced search<br>c<br>s<br>s                                      | Search You are following Corporate / Commercial You may like this Search SmartTopice Corporate governance Corporate governance Corporate governance Corporate governance               | 3 SmartTopics Connecticut Federal Topics Federal Topics                    | 0 documents<br>© Florida<br>Mabama<br>© Alabama<br>© Alabama                                                                                                    | Select Jurisdiction               | Your jurisdictions<br>Would you like to receive a summar<br>your customized notifications (Dige<br>is email?<br>Yes, weakly<br>Wis, daily                                                                                                    |
| v lex<br>ced search<br>e<br>s                                           | Search You are following Corporate / Commercual You may like this  Search SmartTopics  Calledar Calledar Calledar Calledar Calledar Calledar Calledar Calledar Calledar                | 3 SmartTopics                                                              | 0 documents<br>Torda<br>Florida<br>Mabama<br>Mabama<br>Arkursus-<br>Connecticut                                                                                                    | Select lurisdiction               | Your jurisdictions<br>Would you like to receive a summar<br>your customized notifications (Dige<br>ia email?<br>• ves, weeky<br>• ves, daily<br>• Do not send a digest by e-mail                                                                                                    |
| V lex                                                                   | Search You are following Corporate / Commercual You may like this  Search SmartTopics  California California California California California California California                    | 3 Smarttopics<br>Connecticut<br>Predenst<br>Accons<br>Colorado             | o documents<br>To documents<br>To | Select lurisdiction               | Your jurisdictions<br>Would you like to receive a summary<br>Your sustomized notifications (Dige<br>we weekly<br>Would you like to receive smartTop<br>notifications?                                                                                                    |
| V lex                                                                   | Search You are following Corporate / Commercial You may like this Search Smart Topics Search Smart Topics Corporate governance Com Aleska Com California Com California Com California | 3 SmartTopics<br>Connecticut<br>Federal<br>Federal<br>Colorado<br>Colorado | 0 documents<br>© Floridu<br>Mabama<br>Mabama<br>Mamanas<br>Connecticut                                                                                                    | Select Jurisdiction               | Your jurisdictions<br>Your jurisdictions<br>Would you like to receive a summar<br>your customized notifications (Dige<br>is email?<br>Wes, weakly<br>Wes, weakly<br>Do not send a digest by e-mail<br>Would you like to receive SmartTop<br>notifications?<br>Wes                                                                                                    |
| V lex<br>hoced search<br>hoced search<br>hoced search<br>minined Access | Search You are following Corporate / Commercual You may like this  Search SmartTopics  California California California California California                                          | 3 Smarttopics<br>Connecticul<br>Fasteral<br>Fasteral<br>Colorado<br>more   | 0 documents<br>Torida<br>Piorida<br>Matamas<br>Matamas<br>Connecticut                                                                                                    | Select lurisdiction               | Constraints      Constraints      Consteaments      Constraints      Constraints      Constraints |

#### From this page you can:

- Follow more SmartTopics, either from the list of suggestions or by selecting "Search SmartTopics" to identify new and relevant SmartTopics
- View the SmartTopics and documents that you follow
- Unfollow a SmartTopic or document

#### SmartTopics view

To explore a SmartTopic, select the link and you will see two columns: the central column is for specially selected documents relating to the SmartTopic; and the column on the right highlights any recent news related to the SmartTopic.

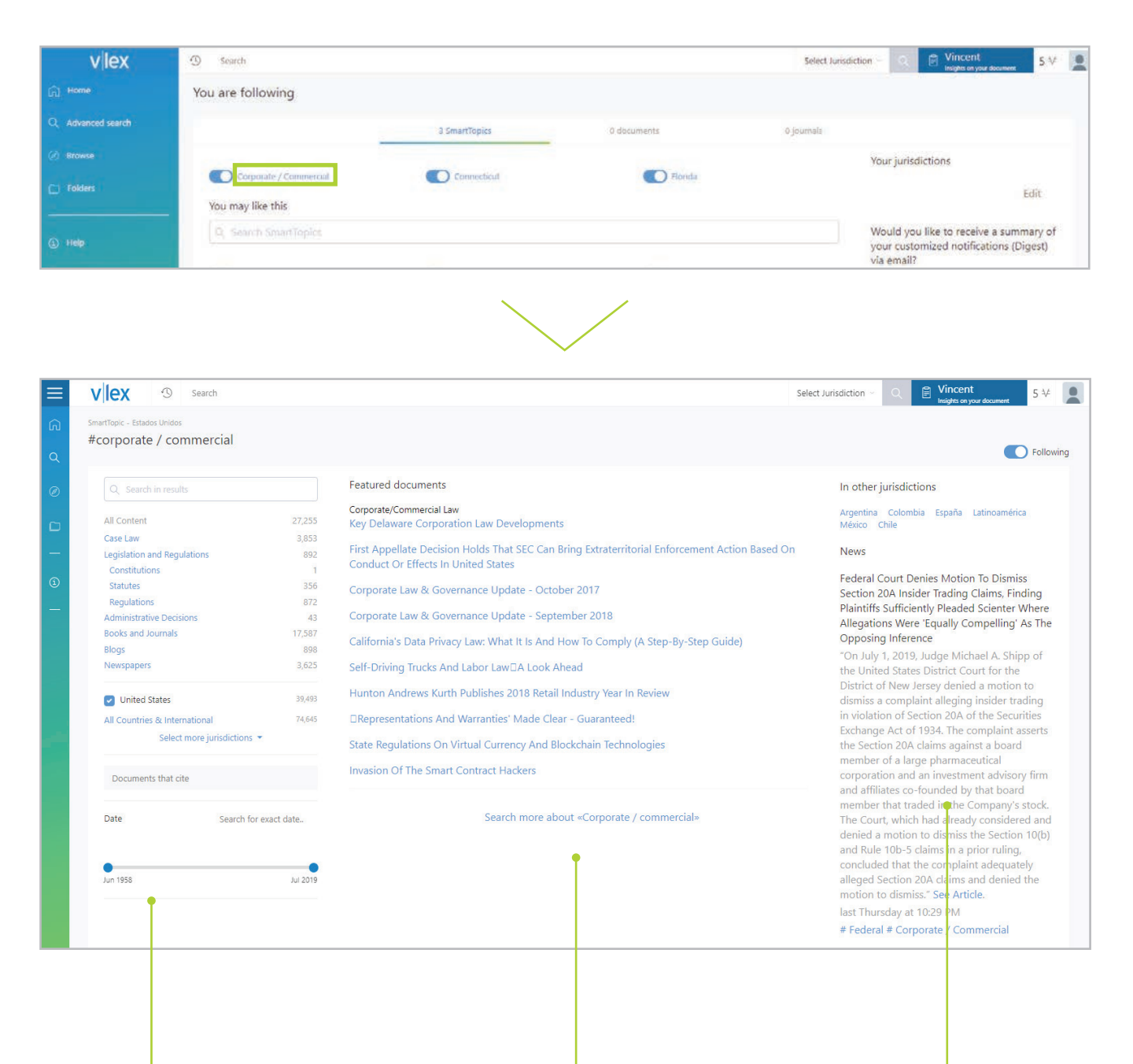

#### vLex filters

This transforms your SmartTopic into a search, allowing you to find the vLex documents most relevant to your topic.

#### Featured documents

These are the documents most closely related to the selected topic.

#### Updates about your topic

This shows any updates from the document's country of origin, alongside relevant updates from other countries.

### Language and translation

#### How to change the interface's language and translation settings

#### In this section, you can:

- Choose the language of the platform
- Disable the translation feature
- Translate content to other languages
- Enable automatic translation of content published in other languages

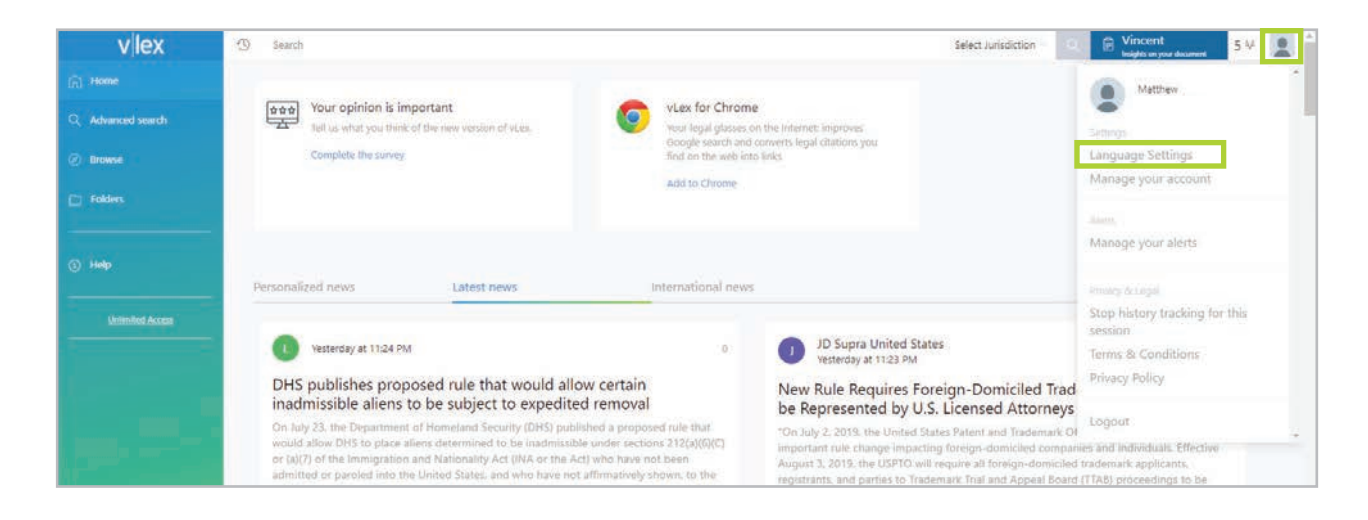

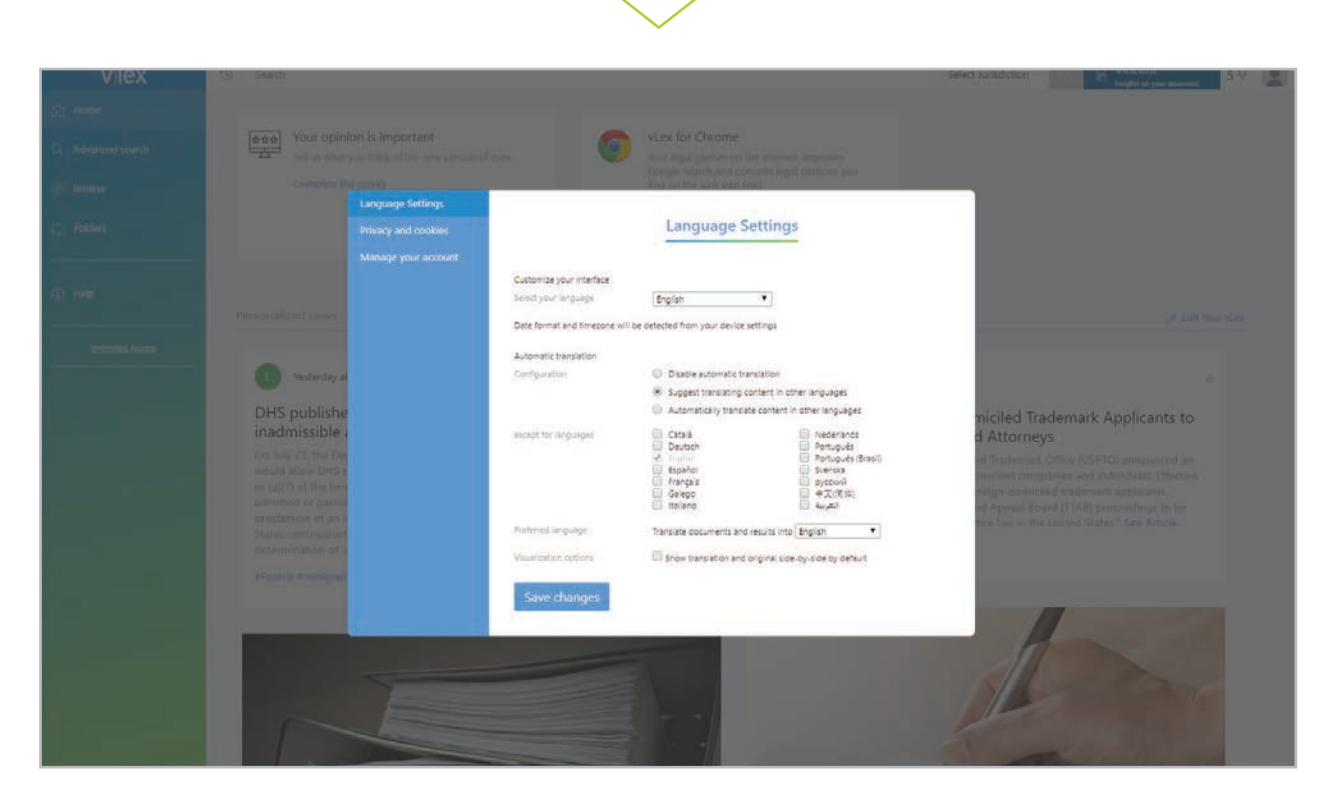

### **Select a jurisdiction**

#### How to select one or more jurisdictions

vLex will search in the jurisdiction(s) that you have selected by default. To see which jurisdiction(s) you are using, simply select the country from the drop-down menu, which is in the top right corner of the vLex interface.

If you want to perform a search in a different jurisdiction, or add a jurisdiction, you can select it from the dropdown menu.

Click on "apply" to save the changes. Now, any searches you perform in the simple search bar will show content from the selected jurisdictions.

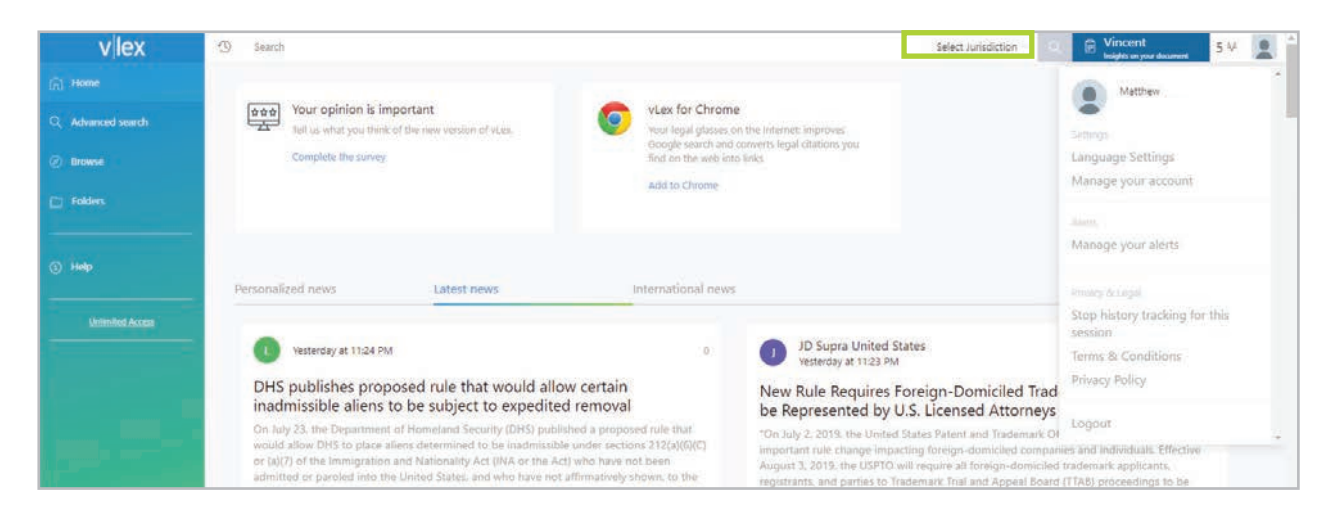

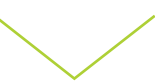

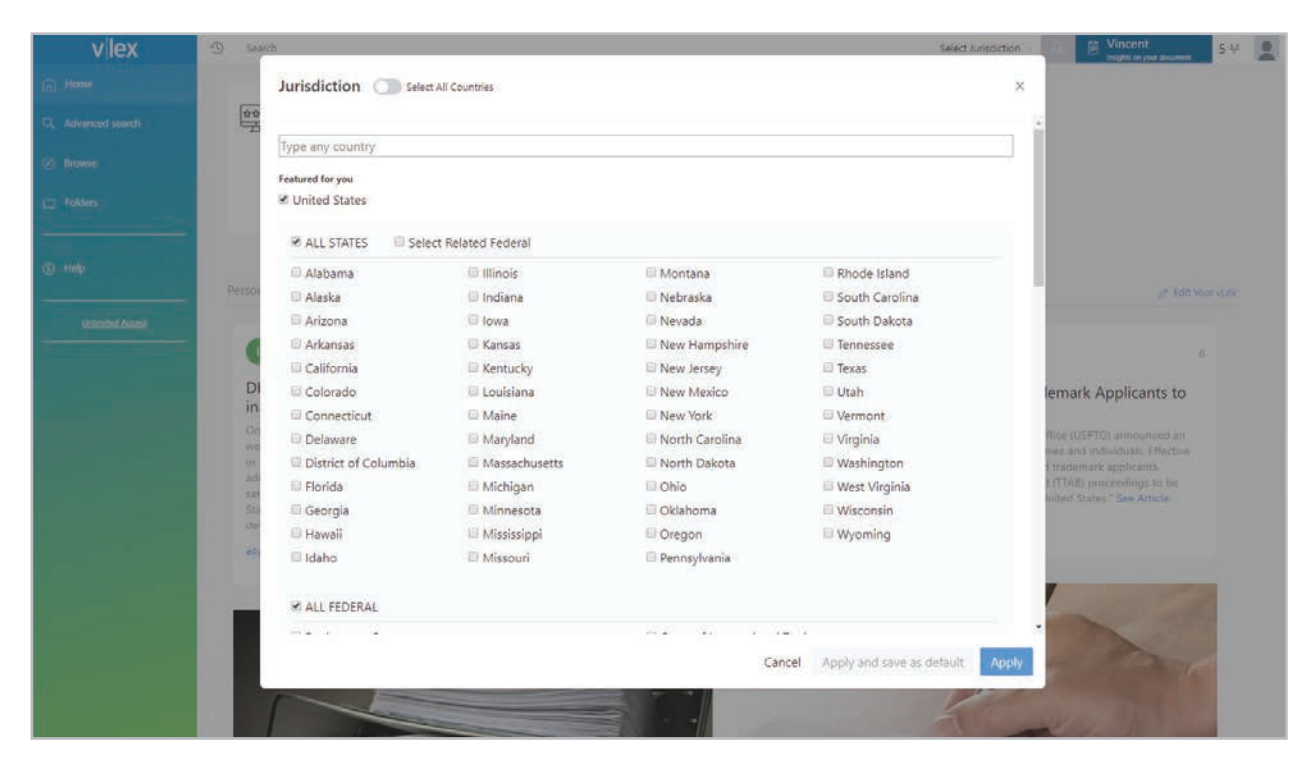

### **3. SEARCH**

### The search tool allows you to perform complex searches with little effort.

#### Autocomplete

To improve searching and help you to refine your results, we have created an autocomplete feature so that when you start your search, we can suggest some of the most relevant results before you even finish typing.

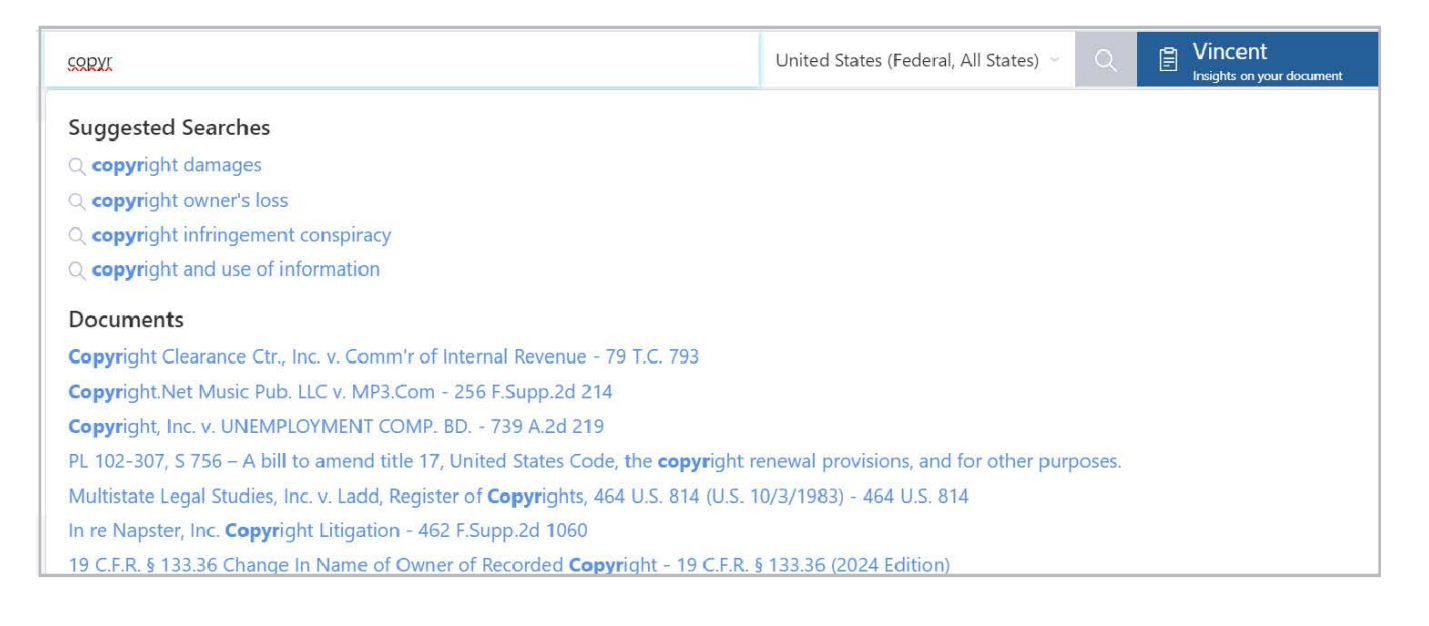

#### Advanced search

Searching for a certain word or a string of text is now much more powerful thanks to the multiple combination option. This allows you to search exactly, in combination, by proximity or by omission.

| vlex                       | ③ Vincent 5.¥ ▲                                                                                                    |
|----------------------------|----------------------------------------------------------------------------------------------------|
| 📊 Home                     | Advanced search                                                                                                    |
| Q Advanced search          | Search                                                                                                    |
| <ul> <li>Browse</li> </ul> | United States                                                                                                    |
| 🕞 Folders                  | Select more junsdictions * Search All Countries di International                                                                                         |
| © Help                     | Content All content Legislation and Regulations Case Law Administrative Decisions Books and Journals Blogs Newspapers Regulations Constitutions Statutes |
| Unimited Access            |                                                                                                    |
|                            | Words 🕥 Translate search terms                                                                                                    |
|                            | All the works                                                                                                    |
|                            | The wart phase                                                                                                    |
|                            | The words in proximity                                                                                                    |
|                            | Anyword                                                                                                    |
|                            | None of the words                                                                                                    |
|                            | Advanced operators                                                                                                    |
|                            |                                                                                                    |

#### Browse

Explore all of our content, or narrow your search to specific collections by browsing by category, jurisdiction or country. There is also a search bar within Browse so you can quickly find what you are looking for.

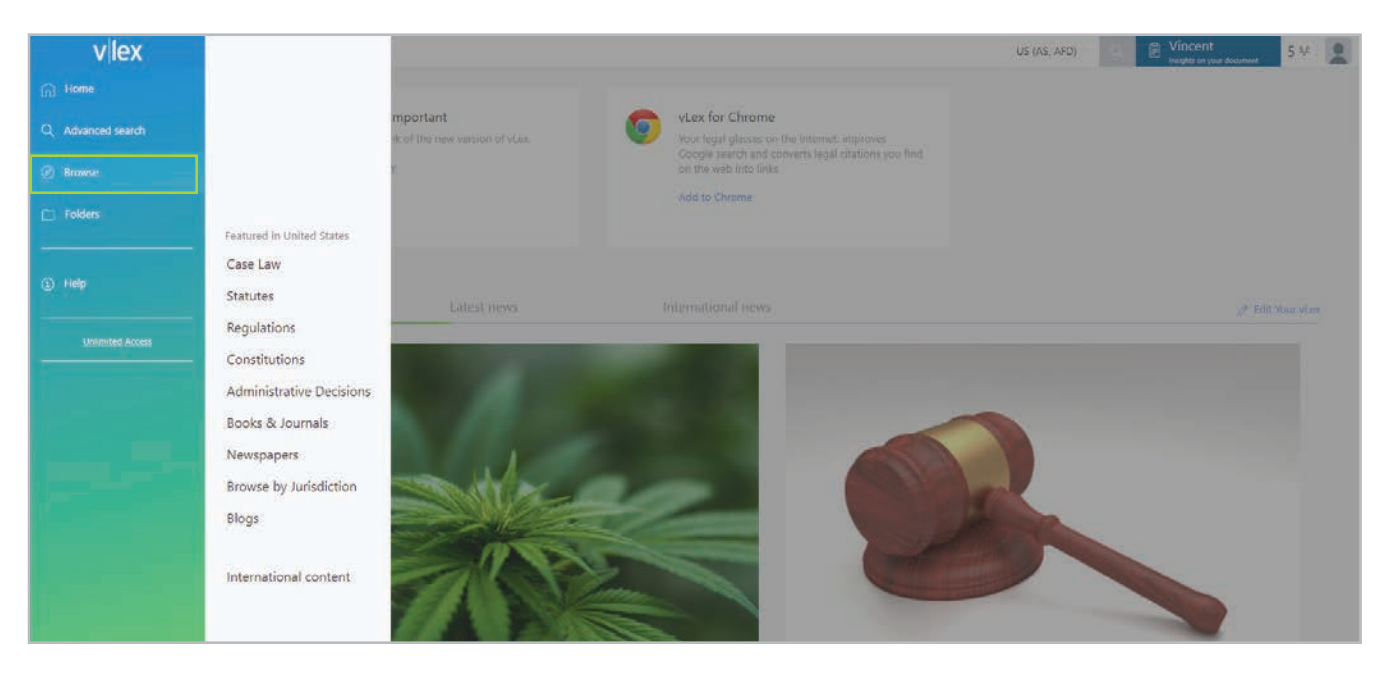

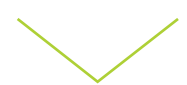

| vliex fastcase                                                                            | UNITED STATE                    | Q Search                         |   |
|-------------------------------------------------------------------------------------------|---------------------------------|----------------------------------|---|
| Q Advanced search                                                                         | Browse by Juri                  | Federal                          | > |
| Ø Browse                                                                                  | Case Law                        | Alabama                          | > |
| C Folders                                                                                 | Statutes<br>Constitutions       | Alaska<br>Arizona                | > |
|                                                                                           | Acts & Sessior                  | Arkansas                         | > |
| ① Help                                                                                    | Regulations                     | California<br>Colorado           | > |
|                                                                                           | Rules & Guide<br>Administrative | Connecticut                      | > |
|                                                                                           | Books & Journ                   | Delaware<br>District of Columbia | > |
|                                                                                           | Jury Verdicts 8                 | Florida                          | > |
| Washington State Bar Association                                                          | Forms                           | Georgia                          | > |
| Your plan; Estate Planning,<br>Probate, and Trust Administration<br>in Washington (WSBA), | Blogs                           | Idaho                            | > |
| Washington Appellate Practice                                                             |                                 | Illinois                         | > |

#### Filter options

Filters allow you to refine search results quickly to show fewer results, which are more relevant. You can modify and refine your results using the filters located on the right-hand side of the page.

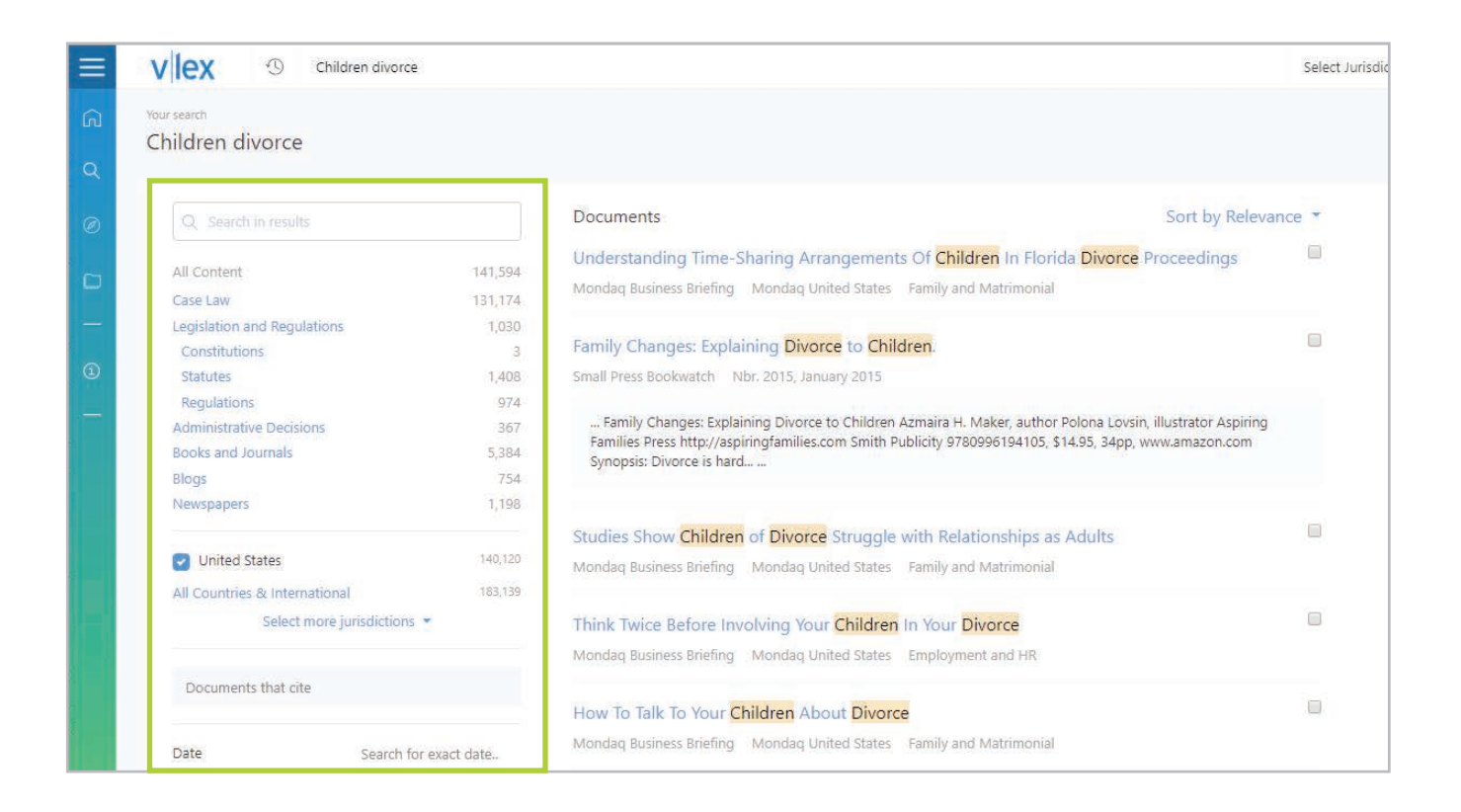

Additional filters will also be displayed, depending on the selected collection:

- In Legislation and Regulations filter by source, territorial scope and regulation.
- In Case Law filter by court, decision type and category.
- In Administrative Decisions filter by court, decision type and category.
- In Books and Journals filter by source, type of source and category.
- In Contracts and Forms filter by source, document type and category.
- In Legislative Initiatives filter by source and category.
- In Collective Agreements filter by territorial scope, type and activity.
- In News filter by source and category.
- In Official Bulletins filter by source, territorial scope and category.
- In vLex Guides search by source and category.

In all collections, you can filter by jurisdiction, date and content included or not included in your plan.

#### Translation tool

This is a key feature to support you when you're carrying out international legal research. Start by searching in your own language for content originally published in a different language. The system will then display all results that meet your search terms, and will automatically translate the documents' titles according to your language preferences.

| vlex                       | Image: Second second secon |
|----------------------------|----------------------------------------------------------------------------------------------------|
| ि Home                     | Advanced search                                                                                                    |
| Q Advanced search          | Search                                                                                                    |
| Ø Browse                   | ✓ United States                                                                                                    |
| D Folders                  | Select more jurisdictions * Search All Countries & International                                                                                                    |
| ① Help<br>Unlimited Access | Content All content Legislation and Regulations Case Law Administrative Decisions Books and Journals Blogs Newspapers Regulations Constitutions Statutes                                                                                                    |
|                            | Words Translate search terms                                                                                                    |
|                            | All the words                                                                                                    |
|                            | The exact phrase                                                                                                    |
|                            | The words in proximity                                                                                                    |

#### Save searches as an alert

You can create an alert for each search that you perform, including a Vincent search based on an uploaded document, so that you are always informed of any news that could be important to you. Remember that the machine translation tool also works with these alerts.

At the bottom of the advanced search page, click the 'Save as an alert' button to set this up.

| <ol> <li>Help</li> </ol>           | The words in proximity    |
|------------------------------------|---------------------------|
|                                    | Any word                  |
| Unlimited Access                   | None of the words         |
|                                    | Advanced operators        |
|                                    |                           |
| الانتيبي ويريد<br>المراجع المريدين | Filters                   |
|                                    | Documents that cite       |
|                                    | Title                     |
|                                    | Date v                    |
|                                    | vLex Document ID          |
|                                    |                           |
|                                    | Search 🗋 Save as an alert |

### **4. RESULTS LIST OPTIONS**

#### Sort results

You can sort your results in the following ways: by relevance, popularity, most recent or oldest.. In addition, case law collections can be sorted by number of citations, labelled 'Popularity'

#### Save and download

You can download a list of all your results, or you can also select one or more documents from your results list to save into a folder.

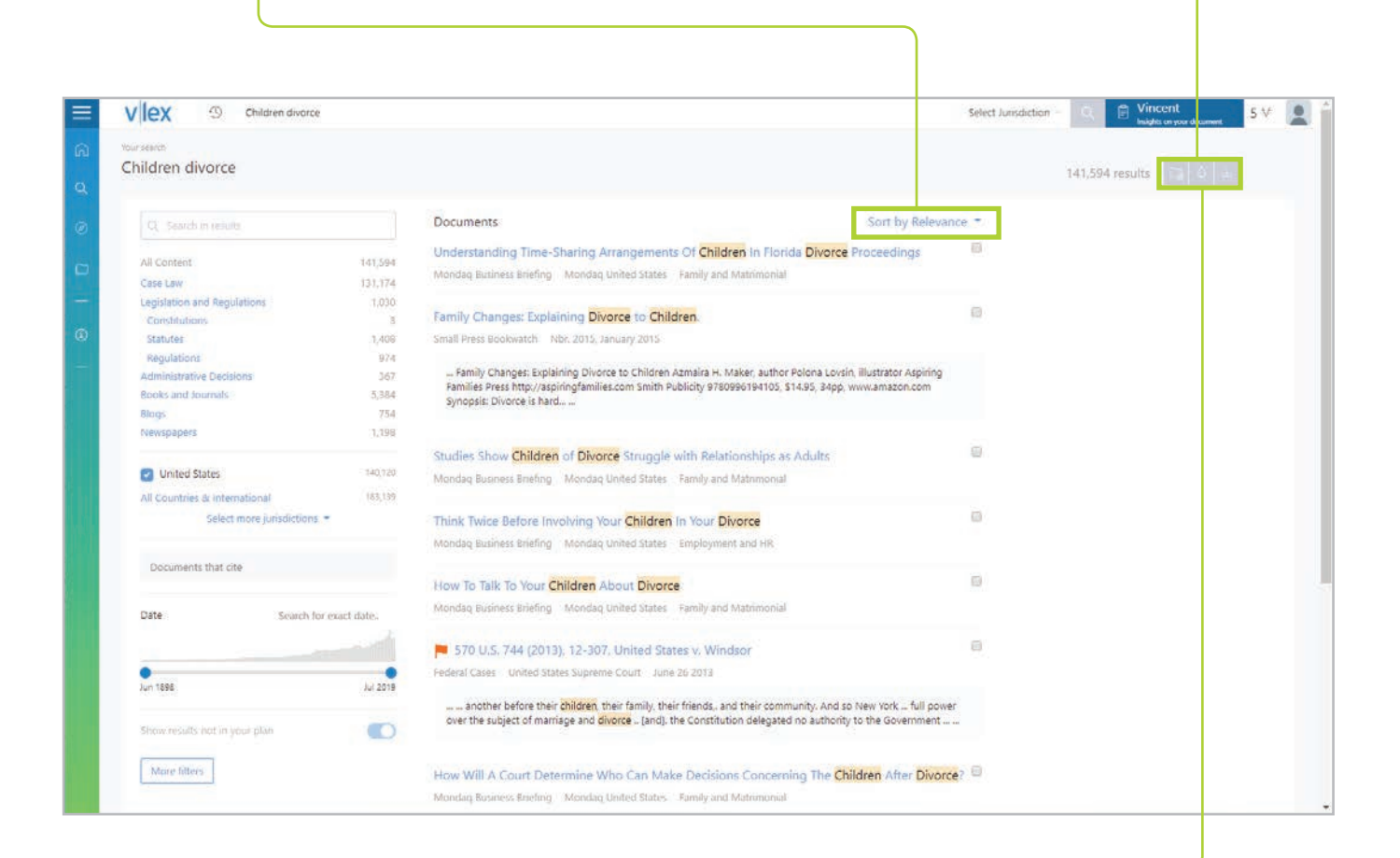

#### Alerts

From here, you can also create alerts and choose how often you want to receive them.

### **Folders**

vLex helps you to improve your productivity by allowing you to save documents to folders that you can name and categorize yourself. This is like having a powerful document management system that adapts to your way of working. Each set of search results and every document can be saved in a folder. This feature gives you the option to create your own document classifications, organizing them according to your needs.

- View your favourite documents
- View documents that you have highlighted or added notes to
- View documents purchased with vLex Credit

| V Iex (9) Children divoro                    | r                  |                                                                                                    | Select Junsdiction | Vince It        | 5.√ | - |
|----------------------------------------------|--------------------|----------------------------------------------------------------------------------------------------|--------------------|-----------------|-----|---|
| <sup>four search</sup><br>Children divorce   |                    |                                                                                                    |                    | 141,594 results | et. |   |
|                                              |                    | Documents Sort                                                                                                    | by Relevance 👻     |                 |     |   |
| All Content                                  | 141,594<br>131,174 | Understanding Time-Sharing Arrangements Of Children In Florida Divorce Proceed<br>Mondaq Business Briefing Mondaq United States Family and Matrimonial | ings 🔛             |                 |     |   |
| Legislation and Regulations<br>Constitutions | 1,030<br>3         | Family Changes: Explaining Divorce to Children                                                                                                    |                    |                 |     |   |
| Statutes                                     | 1,408              | Small Press Bookwaltch Nbr. 2015, January 2015                                                                                                    |                    |                 |     |   |

| vlex              | () Search                                                   |                                                                      | US (AS, AFD) | Vin<br>Indek | cent 5 V          |  |
|-------------------|-------------------------------------------------------------|----------------------------------------------------------------------|--------------|--------------|-------------------|--|
| 🔂 Home            | Folders                                                     |                                                                      |              |              |                   |  |
| Q Advanced search |                                                             | All frame in foldare                                                 |              |              |                   |  |
| Ø Browse          | <ul> <li>Favorites</li> <li>Documents with marks</li> </ul> | Tille                                                                |              | Type         | Date              |  |
| D Foldes          | λμ Purchased documents<br>⇔ Client research *               | Commune                                                              |              | document     | a few seconds ago |  |
| © нер             | Ch. Trash + New folder                                      | Should family pets receive special consideration in divorce? Commune |              | document     | a few seconds ago |  |
| shiimled Assess   |                                                             | Shareholder Divorce Court. Commensee                                 |              | document     | a few seconds ago |  |
|                   |                                                             |                                                                      |              |              |                   |  |
|                   |                                                             |                                                                      |              |              |                   |  |
|                   |                                                             |                                                                      |              |              |                   |  |
|                   |                                                             |                                                                      |              |              |                   |  |
|                   |                                                             |                                                                      |              |              |                   |  |
|                   |                                                             |                                                                      |              |              |                   |  |
|                   |                                                             |                                                                      |              |              |                   |  |

#### Analysis & negative treatment

In certain countries, our Analysis tool allows you to see how documents relate to one another - i.e. whether a document has affected the document you are interested in, or whether your document has been affected by another. This is particularly useful if your case of interest has received a negative treatment which could affect its viability.

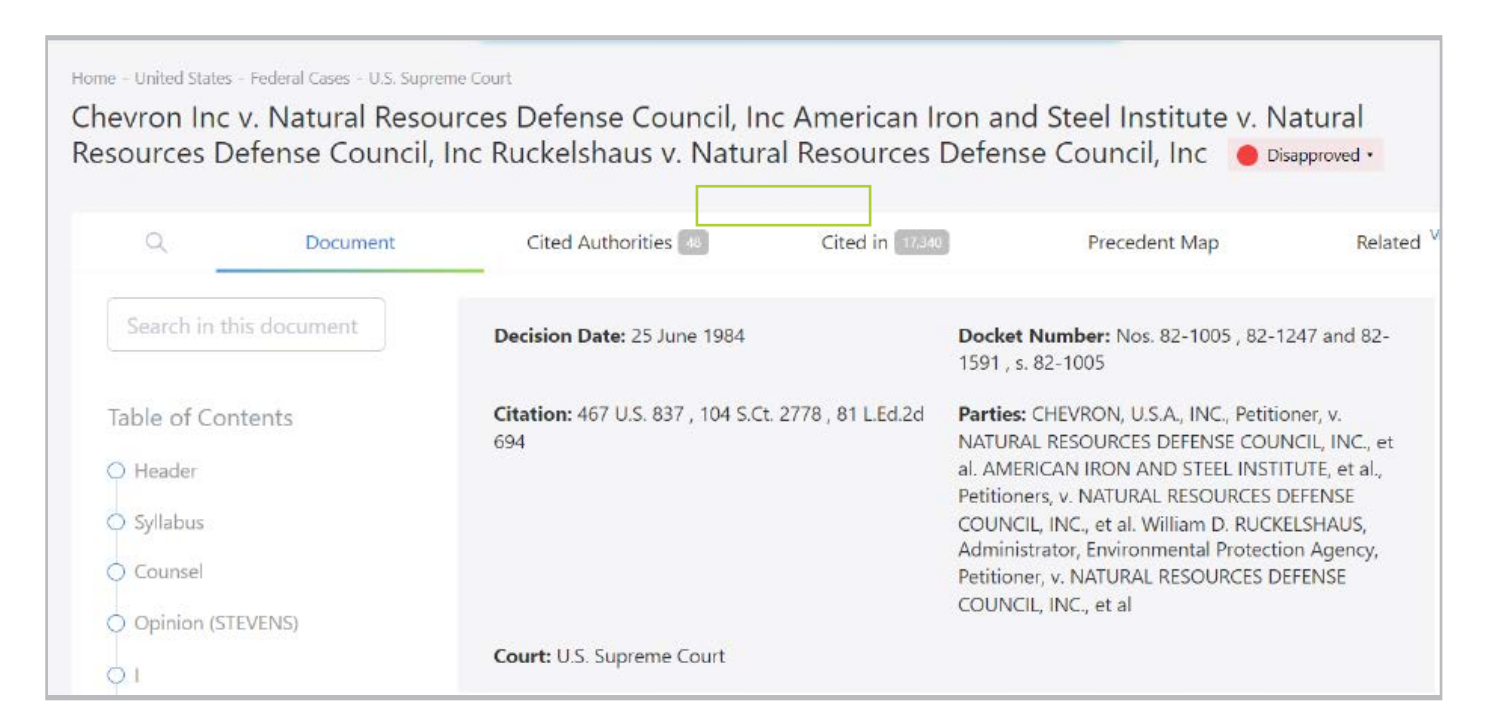

#### Cited by

The Cited By functionality allows you to see which, if any, documents have cited the document that you are researching. Of course, we can only show you a result if your document has indeed been cited elsewhere. The vLex filters can be used to refine the results in this section, to save you time when looking at documents that have been cited multiple times.

| ed States - Federal Cases - United States Supre                                                                                                    | me Court                        |                                                                                                    |                                                                                                    |                  |          |
|----------------------------------------------------------------------------------------------------|---------------------------------|----------------------------------------------------------------------------------------------------|----------------------------------------------------------------------------------------------------|------------------|----------|
| 57 U.S. 837 (1984), 82-1005                                                                                                    | , Chevron U.S.A., Inc. v.       | . Natural Resources Defense Coun                                                                                                    | cil, Inc.                                                                                                    |                  | 4 L3 🖨 4 |
|                                                                                                    |                                 | vite 🗖                                                                                                    |                                                                                                    | Vincent          |          |
|                                                                                                    | Q, Docu                         | ument Citations and Ar Negation                                                                                                    | Cited by 17.60                                                                                                    | Related          |          |
| Q. Search in results                                                                                                    | Docume                          | ents                                                                                                    | Sort by Rele                                                                                                    | vance 🔻          |          |
| . A contest a transit                                                                                                    |                                 | and the second second sec | Prove and the second                                                                                                    | (ii)             |          |
| All Content                                                                                                    | 17,565                          | ation; removal orders; countries to which a                                                                                                    | mens may be removed,                                                                                                    | New Y            |          |
| Case Law                                                                                                    | 15,833 Federal Re               | egister January 05, 2005                                                                                                    |                                                                                                    |                  |          |
| Legislation and Regulations                                                                                                    | 341 open                        | rate within defined soheres, but those soheres some                                                                                                    | times overlan. Congress enacts statutes, and de                                                                                           | lenates          |          |
| Regulations                                                                                                    | 341 to the I                    | Executive Branch the authority to make rules that in                                                                                                    | terpret and fill in the administrative details of th                                                                                      | ose              |          |
| Administrative Decisions                                                                                                    | 29 statute                      | as. The interpretation of the statutes in these rules a                                                                                                    | re given due deference by the courts when case                                                                                            | 5                |          |
| Books and Journals                                                                                                    | 1,053 presen                    | It questions of statutory interpretation. INS v. Aguirr                                                                                                    | e- Aguirre, 526 U.S. 415, 423-25 (1999); Chevror<br>(1982) The invocation of the indicial newer, how                                      | i U.S.A.         |          |
| Blogs                                                                                                    | 309 does n                      | tot stav the processes of government: Congress ma                                                                                                    | amend the statute at any time. Similarly, the Ex                                                                                          | ecutive          |          |
| Newspapers                                                                                                    | 34 Branch<br>differen<br>(ameno | I may amend the regulations under the statute at ar<br>int disposition of the cases pending before the cour<br>dment of Bureau of Prisons regulations while consti                                                                                                    | ny time. Not infrequently, these amendments res<br>ts. See, e.g., Bell v. Wolfish, 441 U.S. 520, 549-52<br>tutional challenge to prior re | ult in<br>(1979) |          |
| Date Search f                                                                                                    | or exact date                   |                                                                                                    |                                                                                                    |                  |          |
| and an a state of the state of the state of | Justice [                       | Department, Immigration and Naturalizati                                                                                                    | on Service,                                                                                                    |                  |          |
|                                                                                                    | Federal Re                      | legister August 26, 2002                                                                                                    |                                                                                                    |                  |          |
| May 1095                                                                                                    | 0 I 2010                        | 8 8 0                                                                                                    |                                                                                                    |                  |          |
| 1101 7 200                                                                                                    | proc                            | ess, the Department employs Board members to de                                                                                                    | cide the merits of cases brought before the Boa                                                                                           | rd.              |          |
|                                                                                                    | That de                         | ecisional process includes not only the individual ca                                                                                                    | se, but also the function of setting precedent to                                                                                         | guide            |          |
| Show results not in your plan                                                                                                    | the Att                         | torney General's delegate, the Board's precedent de                                                                                                    | cisions have been accorded appropriate deferer                                                                                            | iy, as<br>ice    |          |
|                                                                                                    | under t                         | the Supreme Court's decisions in Chevron v. NRDC,                                                                                                    | 467 U.S. 837 (1984) (deference due agency                                                                                                 |                  |          |
| More filters                                                                                                    | interpr                         | retation of statutes within delegated authority); INS                                                                                                    | v. Aguirre-Aguirre, 526 U.S. 415, 425 (1999) (Atta                                                                                        | omey             |          |
|                                                                                                    | Genera                          | al, and nence the Board, accorded Chevron deference                                                                                                    | ce); INS V. Cardoza-Fonseca, 480 U.S. 421, 448-44                                                                                         | 49               |          |

#### vCite Citations

Available only in certain countries, and similar to the Versions feature, vLex Citations lets you know whether the legislation cited and applied in a document is still current. vLex can not only tell you if it has been amended, but also if it there are plans to amend its that have already been passed, but are not yet in force.

| ≡      | vlex                                                                                 | Search                                     |          |                |                    | United States    | C P Vincent<br>Insights on your document | 5 ₩   |  |
|--------|--------------------------------------------------------------------------------------|--------------------------------------------|----------|----------------|--------------------|------------------|------------------------------------------|-------|--|
| ය<br>ර | United States - Iowa Law Review - Nbr. 103-5, July 2<br>Revisiting Revocation upon D | <sup>2018</sup><br>I <mark>ivorce</mark> ? |          |                |                    |                  |                                          | à 🗠 🗉 |  |
| ø      |                                                                                      | Q                                          | Document | Original (PDF) | Citations VCite 28 | Related Vincent  |                                          |       |  |
|        | Case Law                                                                             |                                            |          |                |                    |                  |                                          |       |  |
| ٩      |                                                                                      |                                            |          |                | Negative/Po        | sitive Treatment | Cited in                                 |       |  |
| -      | 454 U.S. 46 (1981), 80-1070, Ridg                                                    | gway v. Ridgway                            |          |                |                    |                  | 206 documents                            |       |  |

#### Chronological line

Citations

The number of documents that have

A visual representation of any reforms that the law or article has undergone.

|               | arch                                                                                                    |                                                        | Lipited St | ter S E Vi          | ncent c 4             |
|---------------|----------------------------------------------------------------------------------------------------|--------------------------------------------------------|------------|---------------------|-----------------------|
|               | an u t                                                                                                    |                                                        | onted st   |                     | ghts on your document |
| Legislation   |                                                                                                    |                                                        | Status     | Cited in            | Strength              |
| * 1 Articles  | Ley Orgánica de la Competencia y Organización de la Jurísdicción Militar<br>Ley Orgánica 4/1987, de 15 de julio                                                    |                                                        | HE FORCE   | 3,561 documents     | •                     |
| ARTICLE<br>10 | La justicia militar se administrará gratuitamente.                                                                                                    |                                                        | IN FORCE   | 4,774 documents     | -                     |
| * 6 Articles  | Constitución Española de 1978                                                                                                    |                                                        | IN FORCE   | 1,894,975 documents | -                     |
|               | A change from the date of the document, does not affect the cited articles:                                                                                        |                                                        | 20         | 20                  |                       |
|               | Document                                                                                                    | bday                                                   |            | h.                  |                       |
| ARTICLE<br>2  | La Constitución se fundamenta en la indisolubia unidad de la Nación española, patria común e indivisible de toc<br>la autonomía de las nacionalidades y regio More | tos los españoles, y reconoce y garantiza el derecho a | IN FORCE   | 33,300 documents    | —                     |
| ARTICLE<br>24 | Todas las personas tienen derecho a obtener la tutela efectiva de los jueces y tribunales en el ejercicio de sus de<br>pueda producirse indefensión. Así More      | rechos e intereses legítimos, sin que, en ningún caso, | IN FORCE   | 779,567 documents   |                       |
| ARTICLE       | Todas las personas tienen derecho a obtener la tutela efectiva de los jueces y tribunales en el ejercicio de sus de                                                | rechas e intereses legítimos, sin que, en ningún caso, | IN FORCE   | 221,381 documents   | _                     |

The importance of the legislation to the document in which it was referenced.

#### **Related Vincent**

Related Vincent applies Vincent's analysis to the document that you are viewing. Click on the Related Vincent section in any document from any collection to start the analysis.

| ≡      | vlex ଓ ← ∧ ∽ sea                                                                              | rch    |          |                |                               | United States              |               | 5 ₩       |  |
|--------|-----------------------------------------------------------------------------------------------|--------|----------|----------------|-------------------------------|----------------------------|---------------|-----------|--|
| ଳ<br>ସ | United States - Iowa Law Review - Nbr. 103-5, July 2018<br>Revisiting Revocation upon Divorce | e?     |          |                |                               |                            |               | a   ~   4 |  |
| Ø      |                                                                                               | Q      | Document | Original (PDF) | Citations <sup>vCite</sup> 28 | Related <sup>Vincent</sup> |               |           |  |
|        | Case Law                                                                                      |        |          |                |                               |                            |               |           |  |
| 1      |                                                                                               |        |          |                | Negative/Posi                 | tive Treatment             | Cited in      |           |  |
|        | 454 U.S. 46 (1981), 80-1070, Ridgway v. Ri                                                    | idgway |          |                |                               |                            | 206 documents |           |  |

The vLex filters will appear, allowing you to narrow down the results.

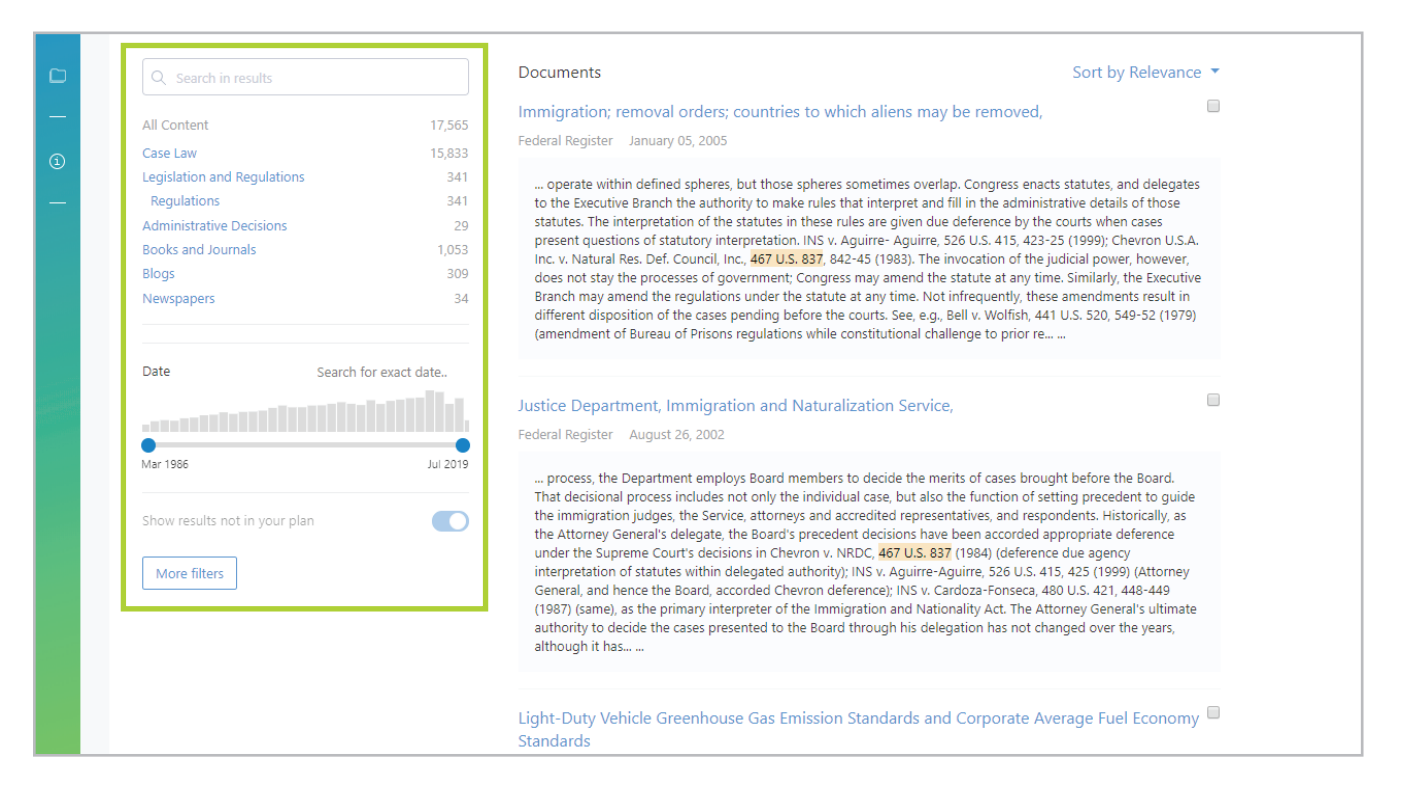

#### Processing PDF documents

Some vLex documents are in PDF format. vLex technology can read a PDF's content and apply the same vLex features that are available for other documents to it, such as:

- Highlighting and adding notes
- Showing links in the text to other vLex documents
- Using Vincent's analysis by clicking on "Related Vincent"
- Downloading a document, marking it as a favourite, or saving it to a folder

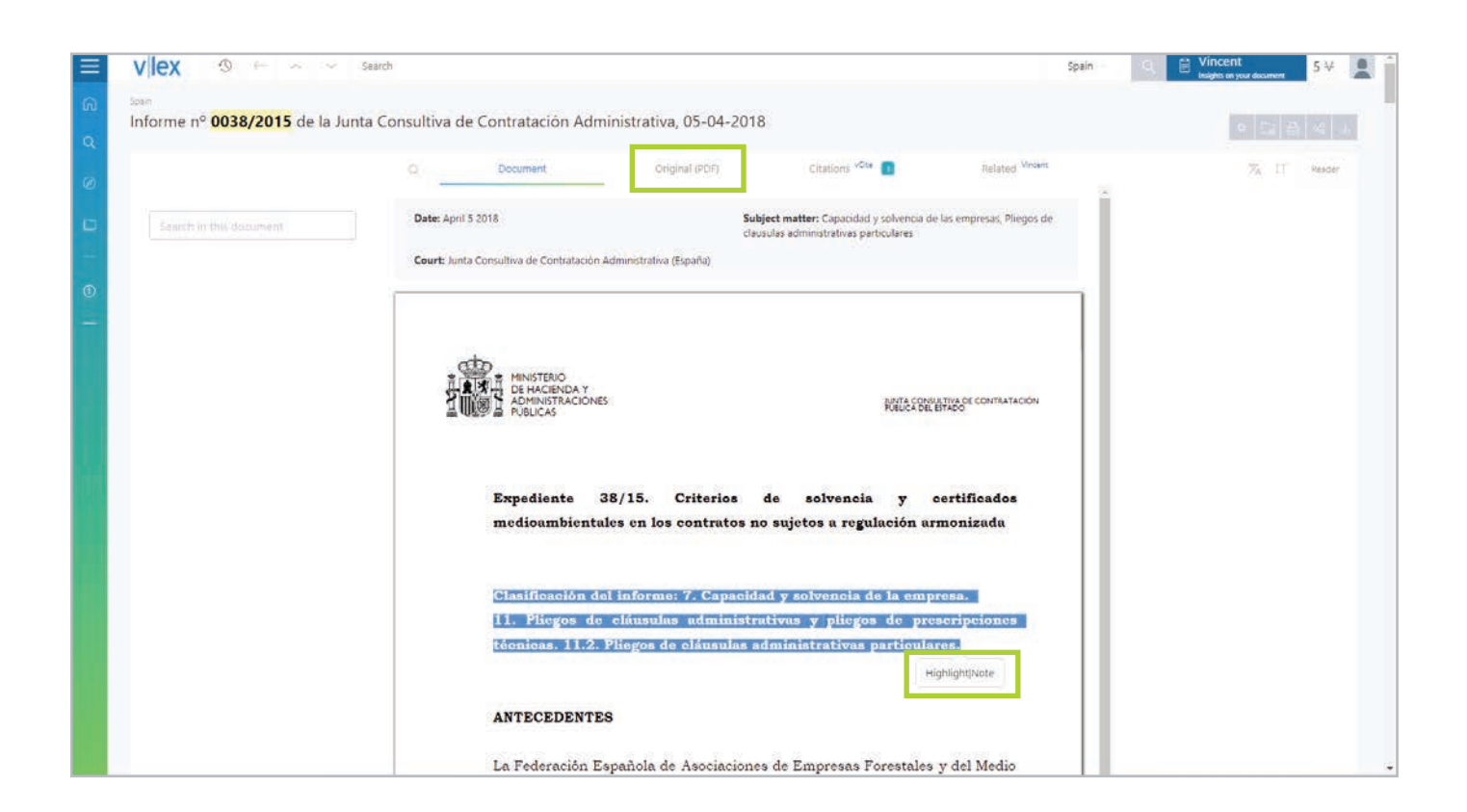

If you want to view a document as it was published (without vLex document enrichment), click on the "Original (PDF)" tab. This will allow you to view it without downloading it to your computer.

#### Key concepts and suggested documents

vLex technology extracts the key concepts from a case and suggests similar cases to you that could be of interest.

This feature will show you a series of related keywords at the top of the document, and a column to the right shows you the SmartTopics related to the decision you are viewing along with any other similar decisions.

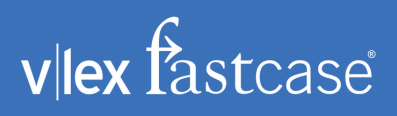

### **6. DOCUMENT OPTIONS**

#### Text search

On the upper left-hand side, you will find a small search box that allows you to search within the document.

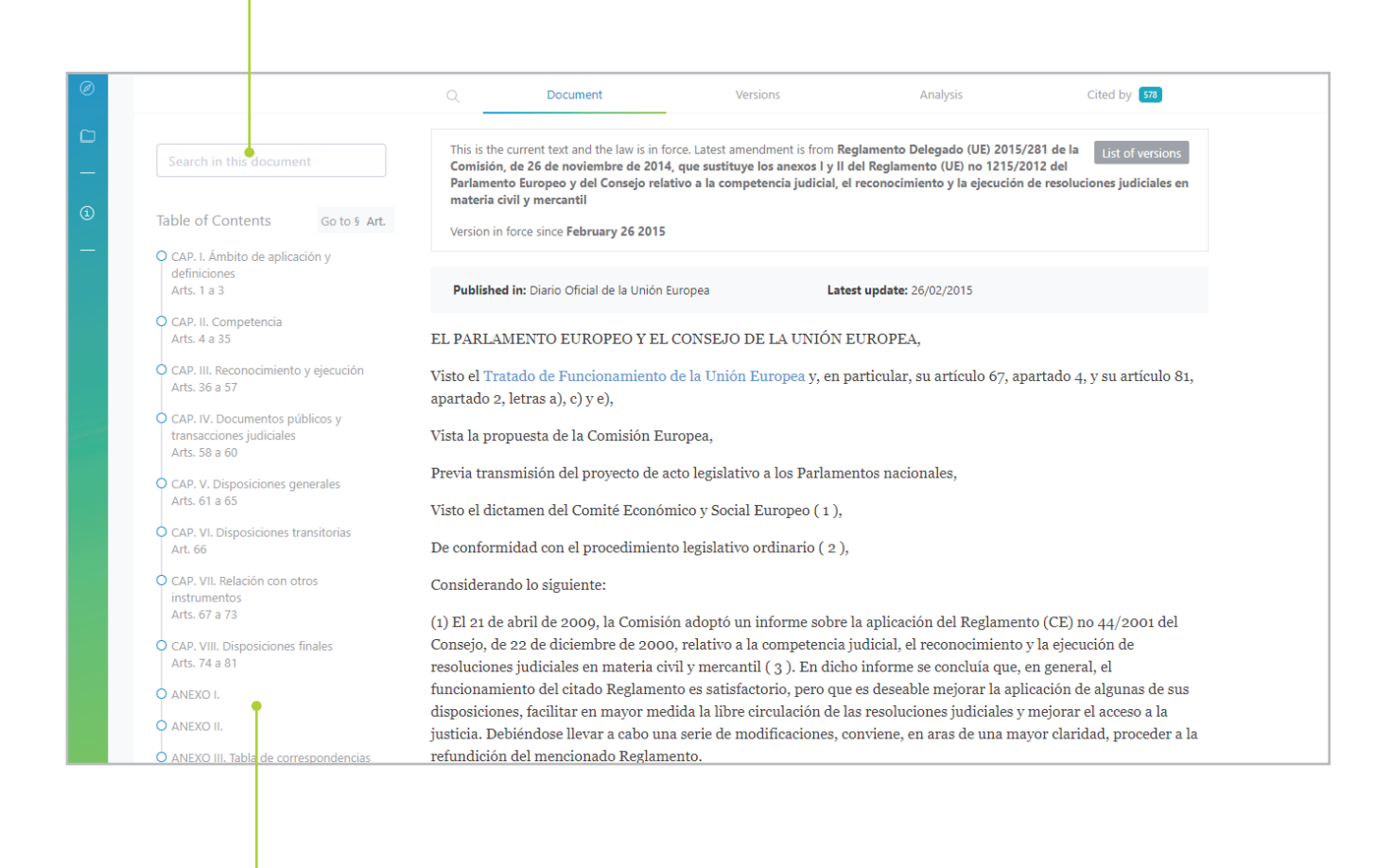

#### Document navigation

To simplify the review of large documents, an index or table of contents, as applicable, is located on the left side of the page. When browsing a document or regulation, for example, this feature makes it easy to move between passages, sections or subsections.

#### Reading mode

The combination of colours and text within the vLex platform have been carefully chosen to reduce visual fatigue. Alongside this you have the option to use a full-screen viewer, where you can read the text as if it were a book. To use this option in any document, simply click on Reader.

|                       |                                                                 | US (AS, AFD) ~           | Q                                                                                  |
|-----------------------|-----------------------------------------------------------------|--------------------------|------------------------------------------------------------------------------------|
|                       |                                                                 |                          | ☆ 🔁 🖨 🕫 🕹                                                                          |
| Original (PDF)        | Citations vCite 28                                              | Related Vincent          | ≭A \$⊤ Reader                                                                      |
| <b>Posit</b><br>Unive | <b>ion:</b> Harold H. Greene Professor, Th<br>ersity Law School | ▲<br>e George Washington | Related documents<br>790 N.W.2d 260 (Mich. 2010),<br>138460, Tkachik v. Mandeville |
|                       |                                                                 |                          | 175 A.3d 222 (Pa. 2017), 97 MAP                                                    |

#### Text options

You can also adjust a document's text options to further facilitate readability.

|        |                         |                                                                                                    |                 |           | US (AS, AFD) $\sim$ | Q                           | Uincent                              | 5₩      |
|--------|-------------------------|----------------------------------------------------------------------------------------------------|-----------------|-----------|---------------------|-----------------------------|--------------------------------------|---------|
|        |                         |                                                                                                    |                 |           |                     |                             | ☆ 📮 🖨                                | ~8 🛃    |
| _      | Original (PDF)          | Citations <sup>vCite</sup>                                                                                                    | 28              | Related V | incent              |                             | × <sub>A</sub> ≎T                    | Reader  |
|        |                         |                                                                                                    |                 |           |                     | Dalat                       | ad documonts                         |         |
| Search |                         |                                                                                                    |                 |           |                     |                             | _                                    | Spain ~ |
| ta Co  | onsultiva de Contra     |                                                                                                    | Text            | options   |                     |                             |                                      |         |
|        | Q Docur                 |                                                                                                    |                 |           |                     |                             | Related Vincent                      |         |
|        | Date: April 5 2018      | Lorem ipsum dolor sit amet consectetur adipisicing elit.<br>Quae aperiam ipsa quos voluptas sed in nobis vero<br>repudiandae. Atque et dolores facere fugit vero provident<br>quam ea. Explicabo, dicta rem? |                 |           | nt                  | de las empresas, Pliegos de |                                      |         |
|        | Court. Junta Consultiva | quan ca. Espi                                                                                                    | icabo, dicta ic |           |                     |                             |                                      |         |
|        |                         | Font size                                                                                                    | ◯ aA            | ⊛ aA      | ◎ aA                |                             |                                      |         |
|        |                         | Text alignment                                                                                                    | •               |           |                     |                             |                                      |         |
|        |                         | Font family                                                                                                    | ● Aa            | ○ Aa      |                     |                             | ISULTIVA DE CONTRATACIÓN<br>L'ESTADO |         |

| aunail Inc.                          |    |                          |  |      |
|--------------------------------------|----|--------------------------|--|------|
| .ouncii, inc.                        |    |                          |  | ∞° ≟ |
| Negative treatment P Cited by 17,602 | Re | lated <sup>Vincent</sup> |  |      |

#### Sharing options

vLex allows you to send a specific document link by email without having to download it or save it. There is also the option to share a link to a specific document on your social networking sites, including Twitter, Facebook, and LinkedIn.

#### Download and print options

The different options for downloading and printing a document are located at the top of the page, as seen in the following image.

### **User Guide**

For more information, consult our help center

www.support.vlex.com

#### **Contact vLex Customer Support**

866.773.2782 (Monday - Friday 8:00am to 9:00pm ET)

Email support@fastcase.com

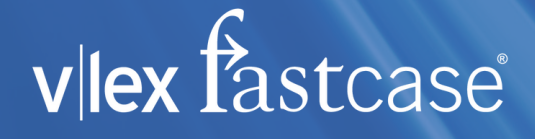